# CET uppdatering - Lansering Design Akse – Norema Home Collection

## Systeminställningar

Det har tillkommit en ny funktion i Systeminställningar där man kan aktivera "Automatisk fylling toppen/botten" för Støttesider /Dekksider redan innan man börjar att rita sitt kök. Aktiverar man dessa här kommer dekksider rama in övre och/eller nedre baldakiner samt eventuell takanslutning om detta är aktiverat i Utseende og Materiale.

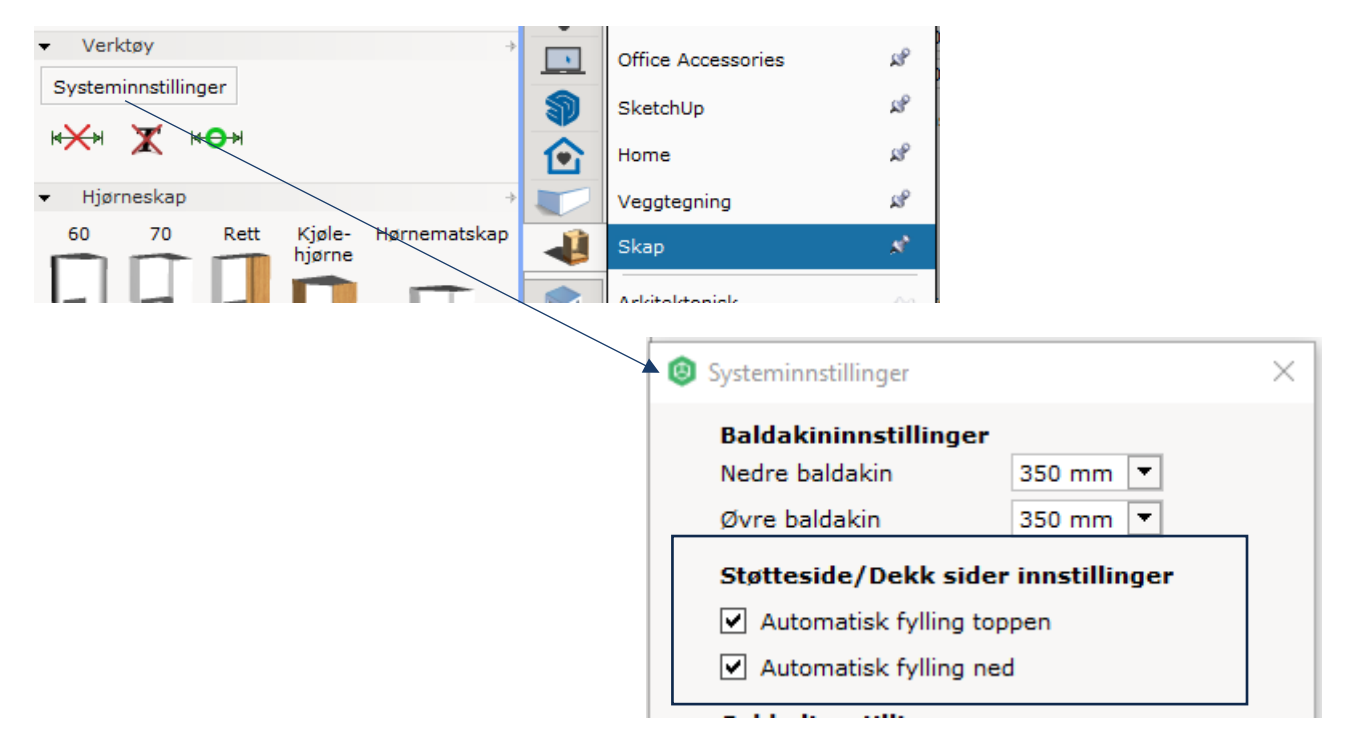

OBSERVERA att när man ska rita ett Design Akse kök, ska dessa inställningar EJ vara aktiverade ! (de stör annars ut placering av Design Akse-ramarna)

|                               | Ø Systeminnstillinger               | × |
|-------------------------------|-------------------------------------|---|
| 🖲 🖶 🕒 Vise alle fliker        | Baldakininnstillinger               |   |
| Velg utseende og materiale 🗙  | Nedre baldakin 350 mm 💌             |   |
| Design Akse Generera helram 💌 | Øvre baldakin 350 mm 💌              |   |
| ✓ Verktøy                     | Støtteside/Dekk sider innstillinger |   |
| Systeminnstillinger           | Automatisk fylling toppen           |   |
|                               | Automatisk fylling ned              |   |
|                               | Sokkelinnstillinger                 |   |

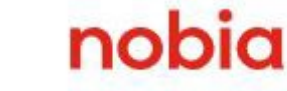

#### **Utseende material**

Detta koncept är tänkt att användas för det nya utförandet Akse Brunbeis samt Areal – serien, samtliga kulörer.

Akse Brunbeis är placerad i kategorin "Tre malt/beiset"

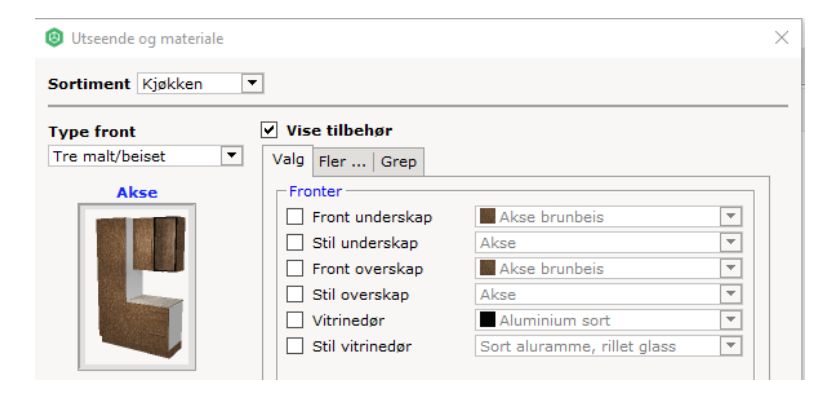

Om något annat utförande är valt än ovan nämnda, kommer CET varna vid insättning samt vid systemvalidering innan order ska skickas för beställning. Denna validering är en gul varning och hindrar inte från att skicka in ordern, men påminner om att man frångått vårt tänkta koncept.

| 🗐 CET Kitchen & Bath 64-bit           | ×                                         | Ø CET Kitchen & Bath 64-bit                                  | ×  |
|---------------------------------------|-------------------------------------------|--------------------------------------------------------------|----|
| Ritningen innehåller Design Akse      | skåp med ett felaktigt schema             | Ritningen innehåller Design Akse skåp med en felaktig dörrst | il |
|                                       | ОК                                        | -                                                            | ОК |
| Systemvalidering                      |                                           | x                                                            |    |
| , , , , , , , , , , , , , , , , , , , | 1                                         |                                                              |    |
| Type Int                              | fo                                        | Beskrivelse                                                  |    |
| Advarsel                              | Ritningen innehaller Design Akse skap med | en felaktig dorrstil                                         |    |
| 2 Auvaisei                            | Kuningen innenaner Design Akse skap med   | eu (cloxug, suicilio                                         |    |
| 🛱 Oppdater 🔶                          | →                                         | × Lukk                                                       |    |

När man väljer Utseende og materiale är det bra att tänka på att välja Benkeplate i 20mm tykkelse om man ska använda någon av Areal-utförandena, så att arbetshöjden blir enligt standard 900mm (dessa utföranden har 30mm benkeplate som standardval).

| 💿 Utseende og materiale |                                                                                                    |                                                                      | ×                |  |
|-------------------------|----------------------------------------------------------------------------------------------------|----------------------------------------------------------------------|------------------|--|
| Sortiment Kjøkken       |                                                                                                    |                                                                      |                  |  |
| Type front              | ✓ Vise tilbehør                                                                                                    |                                                                      |                  |  |
| Areal Mørk Grå          | Vaig rter Grep<br>Benkeplate<br>V Type<br>Materiale<br>Kant<br>Kantmateriale<br>Design benkeplate I<br>Utdr. arbetsbänk | Laminat<br>Skifer 637<br>MF1+<br>-<br>tykkelse 20 mm<br>Mørk alm 613 | V<br>V<br>V<br>V |  |
|                         |                                                                                                    |                                                                      |                  |  |

nobia

#### Aktivera ramverk

För att aktivera Design Akse finns det en funktion på komponentflik skåp. Välj "Generera helram i rullistan, så kommer alla ramar att genereras automatiskt vid insättning av skåp:

| Velg utseend                  | e og materiale 🗙                   | *                               |
|-------------------------------|------------------------------------|---------------------------------|
| Design Akse                   | Ingen ram 🔻                        | 4                               |
| <ul> <li>Verktøv</li> </ul>   | Ingen ram                          |                                 |
|                               | Generera heiram                    |                                 |
| Systeminnstil                 | linger                             | 1                               |
| * <del>X</del> * <b>X</b>     | ₩ <del>©</del> ₩                   | $\textcircled{\black}{\bullet}$ |
| <ul> <li>Hjørneska</li> </ul> | p →                                |                                 |
| 60 70                         | Rett Kjøle- Hørnematskar<br>hjørne | 4                               |
|                               |                                    |                                 |

När skåpen ska ritas in är det *viktigt* att man håller muspekaren framför väggen innan man klickar fast skåpet för att de vertikala ramarna ska genereras (håller man istället muspekaren på väggen genereras inte de vertikala ramarna mellan stommarna).

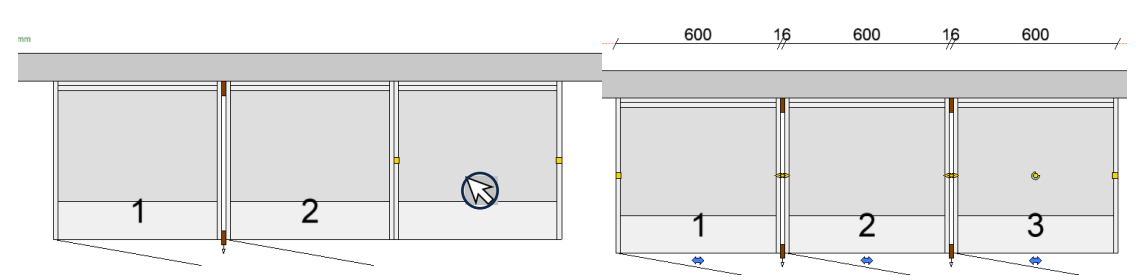

Antal dekorsidor (350x704mm) som ska användas för de vertikala ramarna räknas ut automatiskt i kalkylen. En dekorsida räcker till två skåpssidor.

| annapolis<br>Annapolis<br>Annapolis                                                                        | , 660 ¥                         | 2                         | 3                                            |             |
|----------------------------------------------------------------------------------------------------|---------------------------------|---------------------------|----------------------------------------------|-------------|
| 💿 Kalkyle                                                                                                  |                                 |                           |                                              |             |
| Arkiv Redigere Velg produsent                                                                              |                                 |                           |                                              |             |
| <ul> <li>Normale dørsett</li> <li>Separate dørsett</li> <li>Inkludere dø</li> <li>Inkludere ski</li> </ul> | rer 🗌 Eksklude<br>rog 🗌 Kun ben | ere benkep<br>keplater og | ater og veggpanel<br>veggpanel               |             |
| Hoved 🗟 🗋 🛅                                                                                                |                                 |                           |                                              |             |
| Angi søking her Søk                                                                                        | VAD >                           | ĸ                         |                                              |             |
| # +i Artikkel -                                                                                            | Spill - L                       | .engde -                  | Beskrivelse -                                | Antall -    |
| Sider                                                                                                    |                                 |                           |                                              |             |
| 6 01 37 1343 178 0                                                                                         |                                 |                           | Dekkside overskap K 16 mm, 350x704, Brunbeis | 1           |
|                                                                                                    |                                 |                           | Te                                           | stalt Sider |

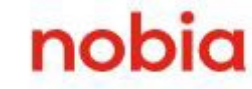

## Högskåp

När ett högskåp ritas in bredvid ett bänkskåp genereras en täcksida som täcker hela skåpssidan.

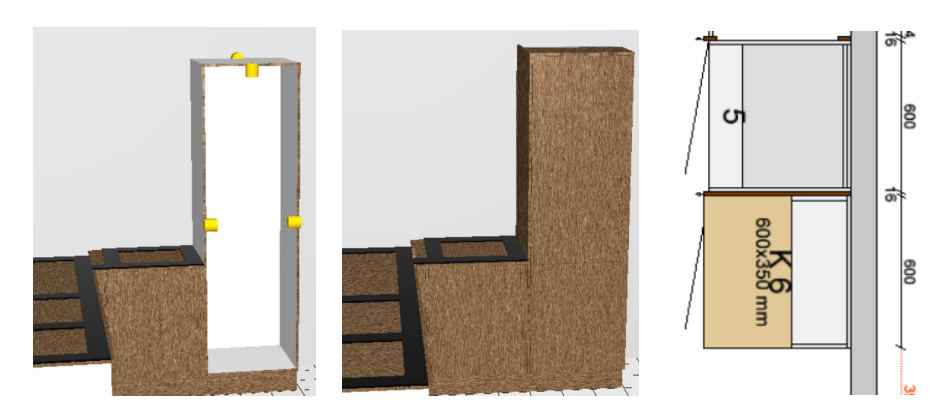

## Övre och Nedre ramar – Spotlightskivor

De övre och nedre spotlightskivorna genereras automatiskt för väggskåp och toppskåp

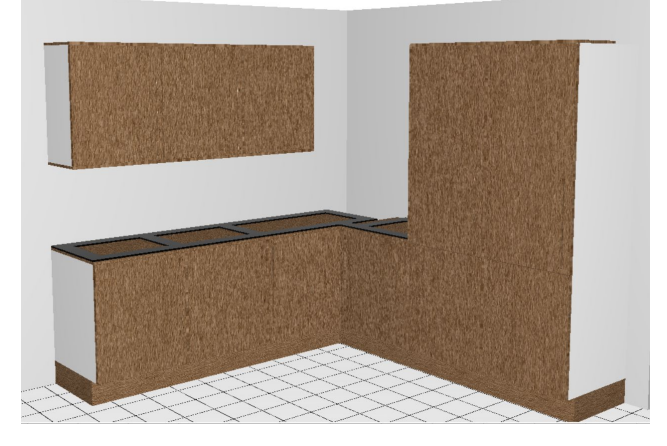

Spotlightskivorna kan editeras i övre respektive nedre baldakin-vyn som vanligt

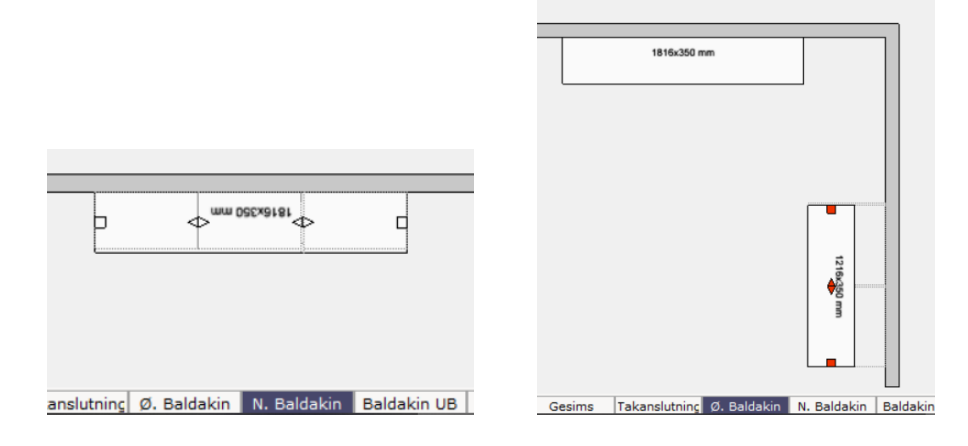

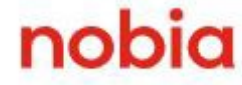

## Lägg till vertikal ram

På komponentflik Sider finns ett nytt avsnitt för Design Akse, placerad längst ner. För att rita in en vertikal ram manuellt – exempelvis före passbit intill en vägg används "Tvådelad vertikal rambit".

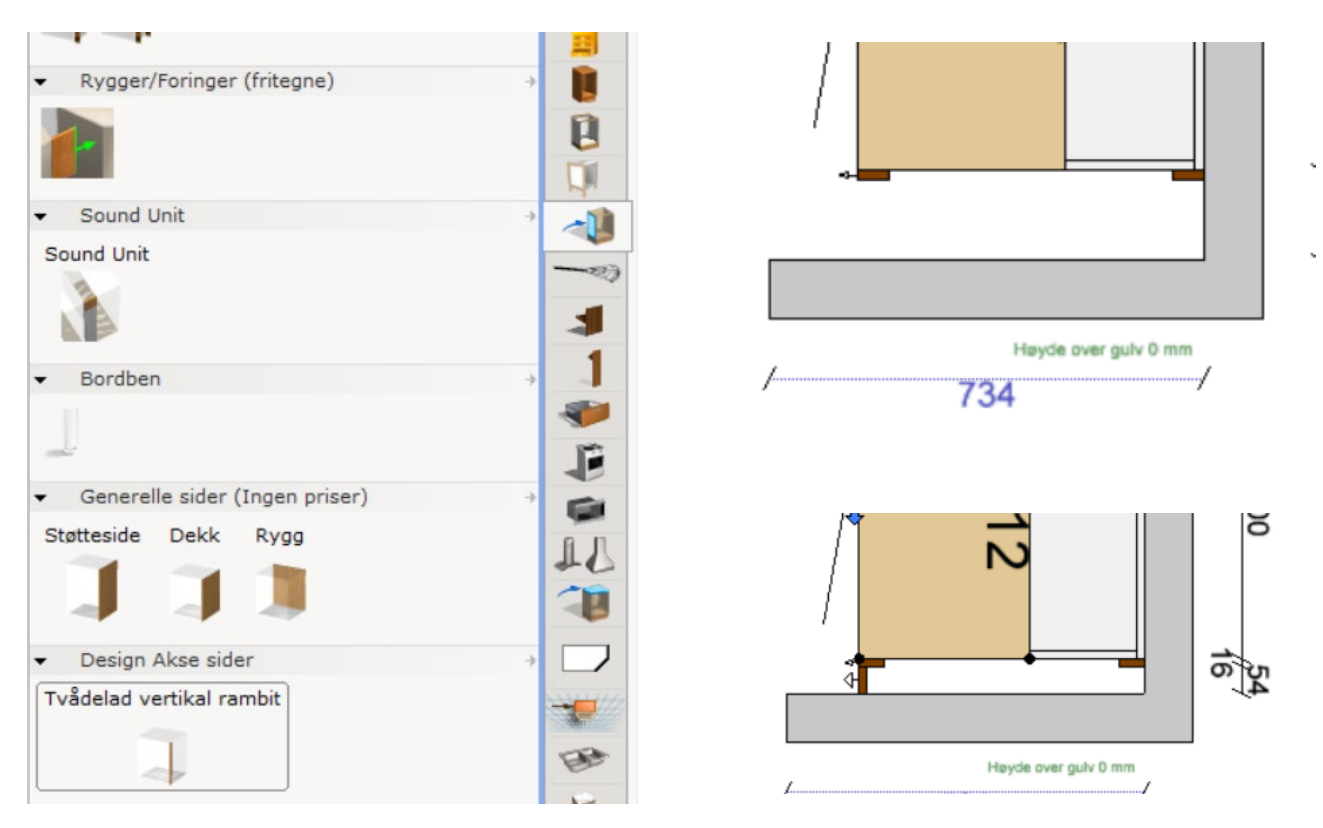

När denna typ av vertikal ram ritas in anpassas inte spotlightskivan automatiskt. Den behöver manuellt ändras i baldakinvyn.

Använd verktyget "Endre" för att göra den ändringsbar, så blir töj-punkterna tillgängliga (likt hur det fungerar i det vanliga sortimentet).

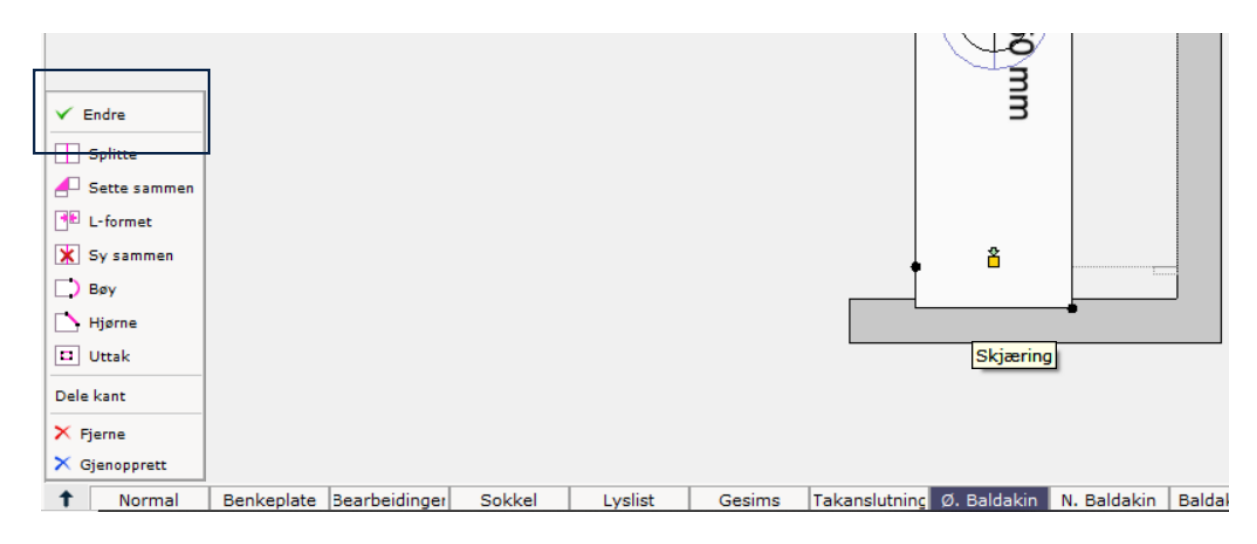

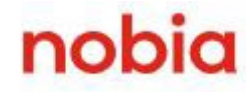

#### Horisontell ram - Liggande dekorsidor

De horisontella ramarna ovanpå bänkskåpen och distanslist under bänkskivorna genereras automatiskt när Design Akse "Generera helram" är aktiverat. Antal dekorsidor visas i kalkylen och CET räknar automatiskt ut antal dekorsidor som genererats.

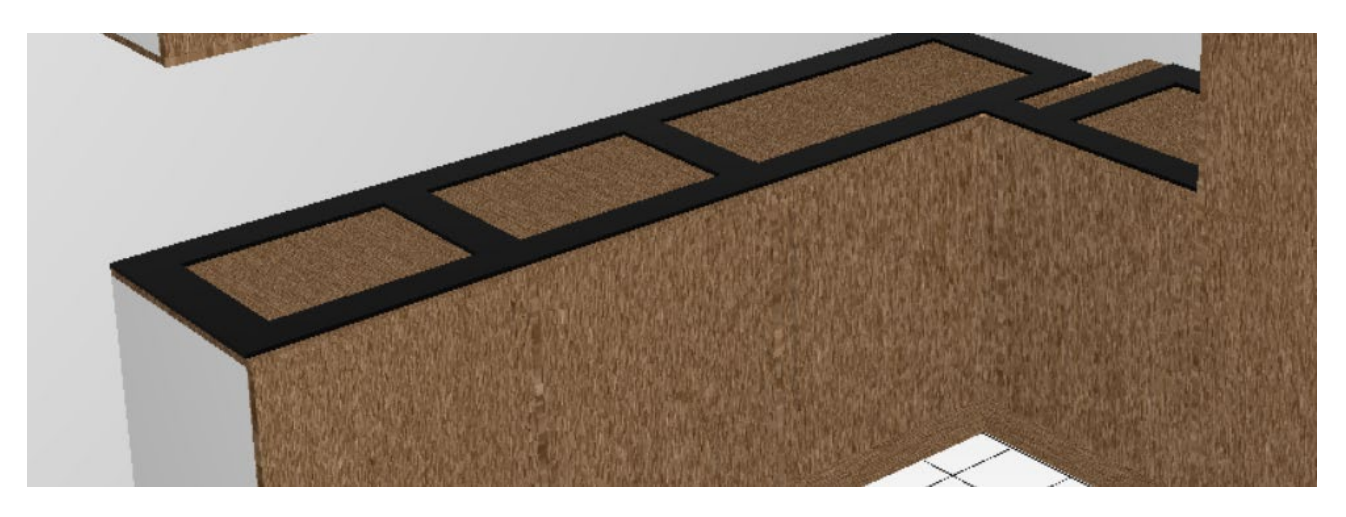

Det har tillkommit en ny editeringsvy där de liggande dekorsidorna är ändringsbara. Klicka inne i ett skåp, så dyker töj-punkterna upp (likt hur det fungerar i sockelvyn).

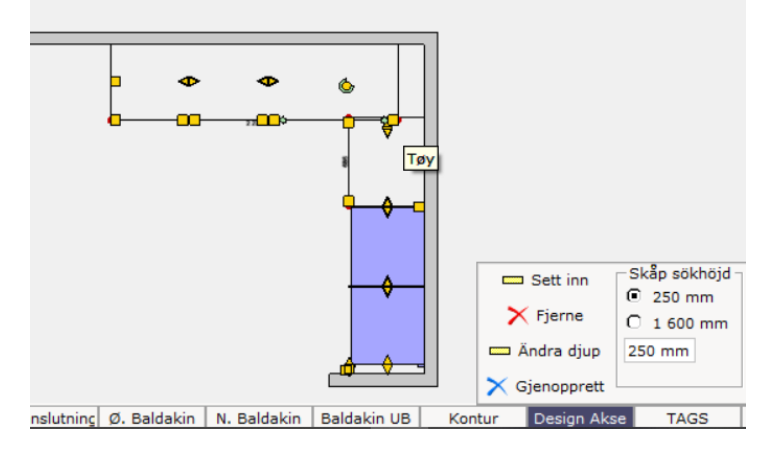

Distanslisten fungerar som vanligt och kan tas bort på enstaka skåp via komponentflik Benkeplate.

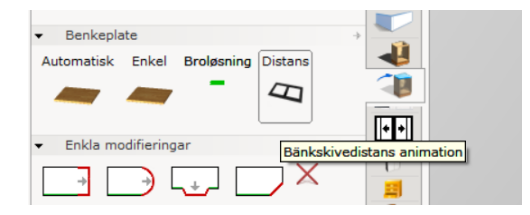

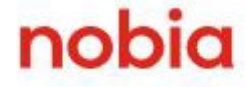